# Sky-Run 스마트폰 홈 화면에 바로가기 만들기 1) 안드로이드 갤럭시 폰 서유희 입시영어학원 스카이런 사이트를 홈 화면에 아이콘 형태로 추가하면 앱처럼 빠르게 접속하실 수 있습니다

① 크롬(Chrome) 브라우저를 이용 스카이런에 접속하신 후, 우측 상단의 더 보기 메뉴를 터치합니다.

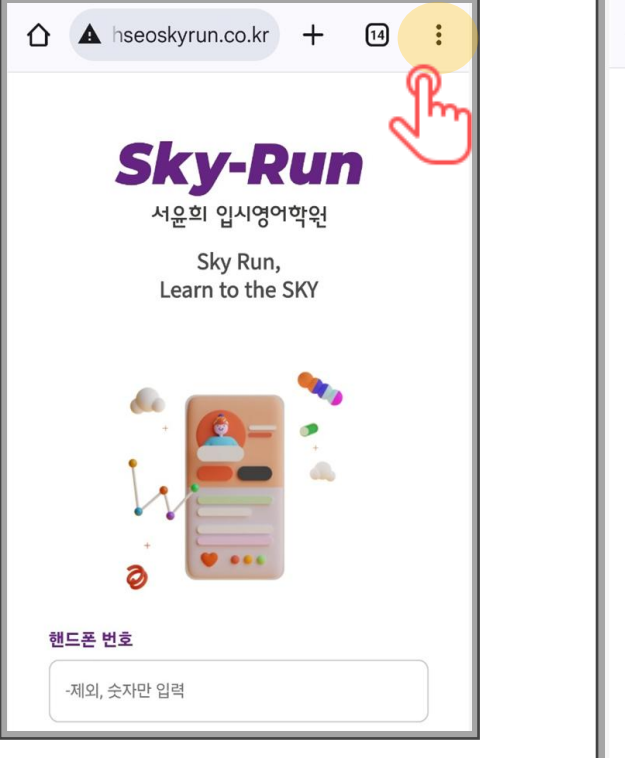

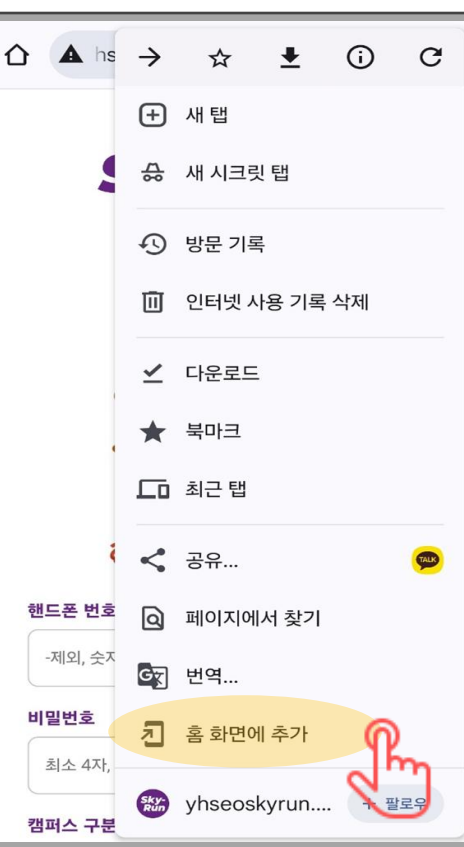

② '홈화면에 추가' 메뉴를 터치.

바로가기 만들기가 생성됩니다.

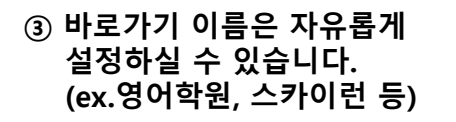

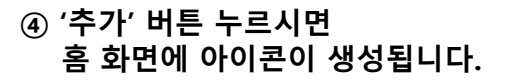

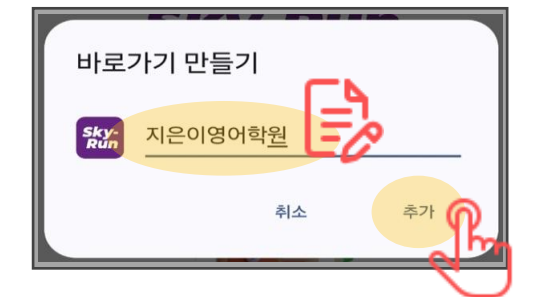

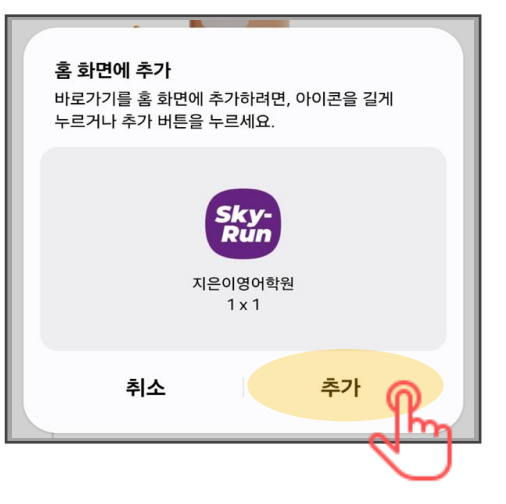

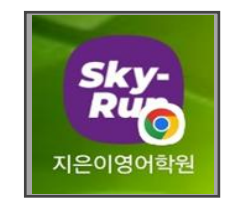

(휴대폰 홈 화면에 생성된 아이콘)

## 

## 스마트폰 홈 화면에 바로가기 만들기 2) iOS 아이폰

스카이런 사이트를 홈 화면에 아이콘 형태로 추가하면 앱처럼 빠르게 접속하실 수 있습니다

#### 사파리(S'afari) 브라우저를 이용 스카이런에 접속하신 후, 화면 하단 가운데 '공유하기' 메뉴를 터치합니다.

#### ② '홈화면에 추가' 메뉴를 터치합니다. 처음에 메뉴가 보이지 않는다면 위쪽으로 스크롤 해보세요.

### ③ 바로가기 이름을 자유롭게 설정하 신 후, (ex.영어학원, 스카이런 등) '추가' 버튼 누르시면 아이콘이 생성됩니다.

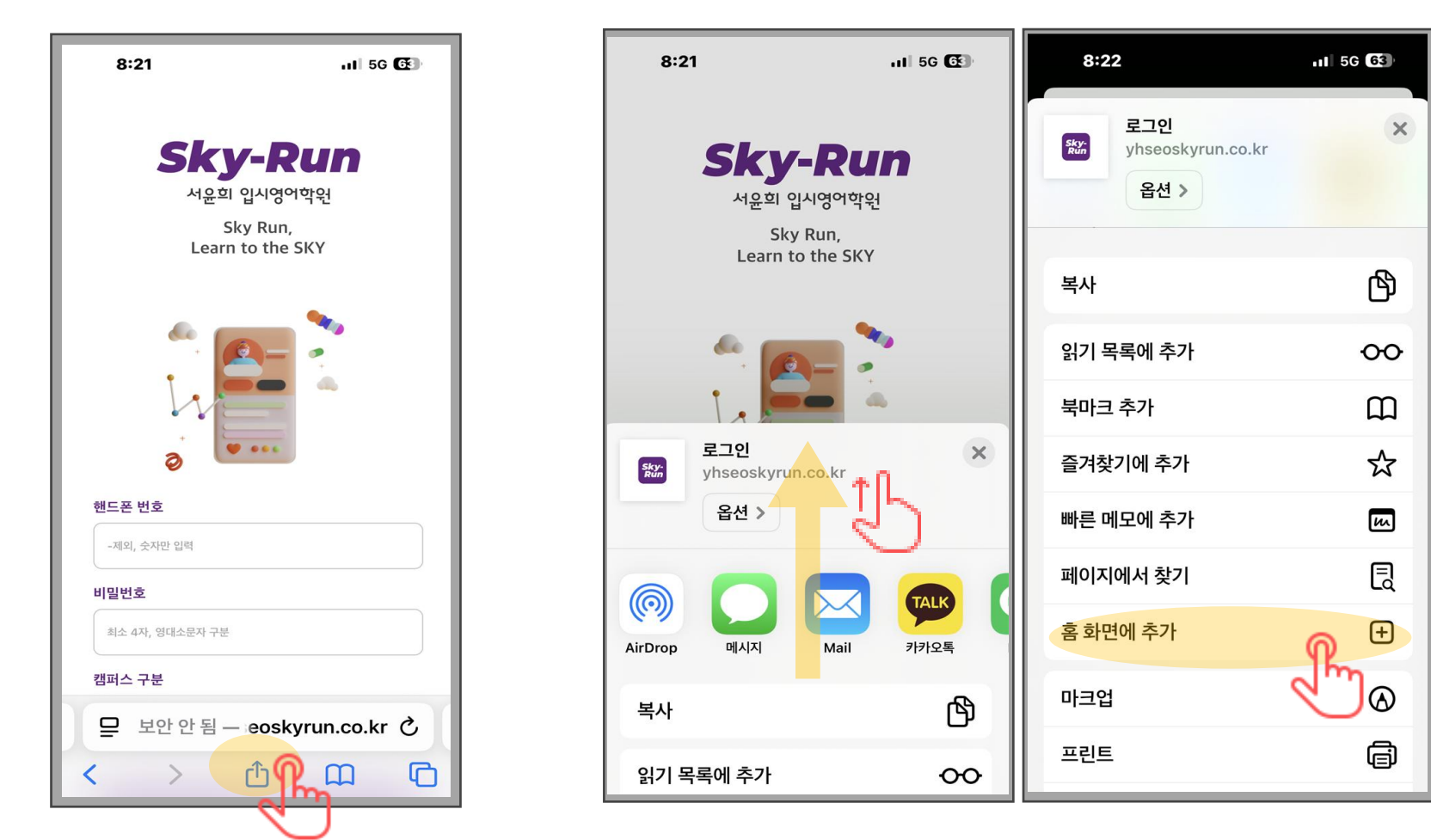

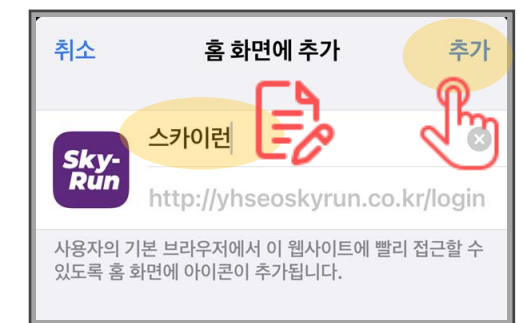

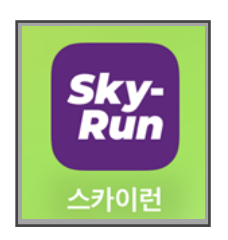

(휴대폰 홈 화면에 생성된 아이콘)